## 보호하기/현재 표시된 파일 보호 해제하기

현재 표시된 파일을 보호하거나 보호를 해제합니다.

**]** "MENU"에 손끝을 댑니다.

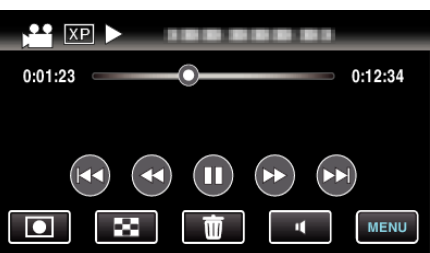

**2** "보호/취소"에 손끝을 댑니다.

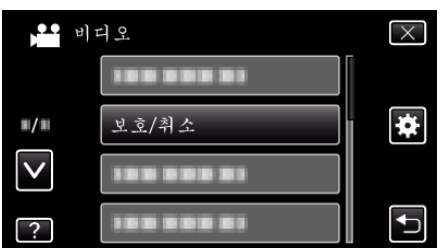

**3** "예"에 손끝을 댑니다.

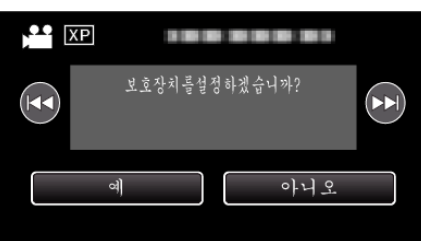

- ◄◀ / ▶▶ 에 손끝을 대면 이전 또는 다음의 파일이 선택됩니다.
- 설정 후 "확인"을 누릅니다.